# **BP10 NIBP Module**

## Quick Reference Guide

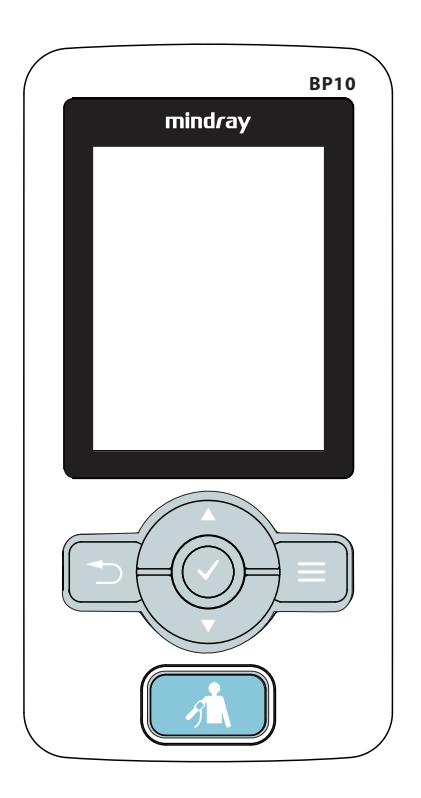

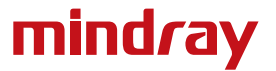

**Note:** The BP10 NIBP Module Quick Reference Guide is not intended as a replacement to the Operating Instructions. Prior to operating equipment, the user must be familiar with the Operating Instructions Manual contents. This document is a guideline only to be used as an aid to comprehensive Inservice Training.

| PHYSICAL VIEW1                     |
|------------------------------------|
| MAIN SCREEN                        |
| MAIN MENU5                         |
| SELECT AND CONFIGURE AN OPTION     |
| PATIENT SETUP6                     |
| Adjust Patient Category6           |
| Discharge7                         |
| STANDBY                            |
| Enter Standby7                     |
| Exit Standby7                      |
| NIBP MEASUREMENT                   |
| Measurement Mode8                  |
| Start and Stop Measurements        |
| PAIRING A BP10 WITH TD60/TM808     |
| SWITCH ON/OFF THE AUDIO9           |
| CLEAN/DISINFECT THE BP109          |
| Clean the BP109                    |
| Disinfect the BP1013               |
| CLEAN/DISINFECT REUSABLE NIBP CUFF |
| Clean the Reusable NIBP Cuff13     |
| Disinfect the Reusable NIBP Cuff14 |
| STERILIZATION                      |

P/N: H-046-011009-00 Rev 2.0

#### **PHYSICAL VIEW**

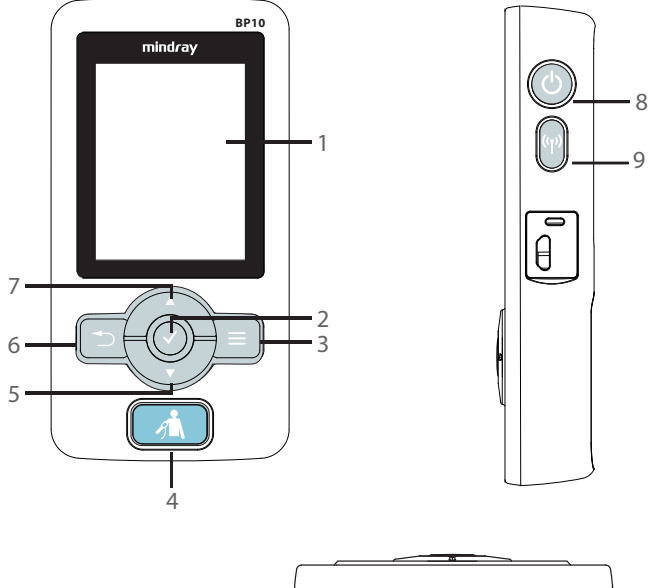

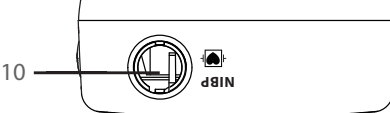

#### 1. Display

2. Confirmation key

When the desired option is highlighted, press this key to select or activate the corresponding function.

3. Main Menu key

Press this key to turn to the main menu.

- 4. NIBP start/stop key
- When NIBP is being measured in process, press this key to stop the NIBP measurement.
- When NIBP is not being measured idle, press this key to start an NIBP measurement.

#### 5. Down key

Press this key to move down along the column of menu options or configuration choices.

- 6. Return key
- Press this key to return to the previous menu and save the settings.
- Press this key to switch between two main screens.

#### 7. Up key

Press this key to move up along the column of menu options or configuration choices.

- 8. Power On/Off key
- When BP10 is powered off, press this key to turn BP10 on.
- When BP10 is powered on, press and hold this key to display the power off confirmation menu.
- If the screen display is on, press this key to turn the display off.
- 9. MPAN (Mindray Patient Area Network) key
- When BP10 is disconnected from the MPAN, press this key to begin the bluetooth pairing process.
- When BP10 is connected with the MPAN, press this key to unpair any connected bluetooth devices.
- 10. NIBP cuff connector

Connect the NIBP hose.

#### **MAIN SCREEN**

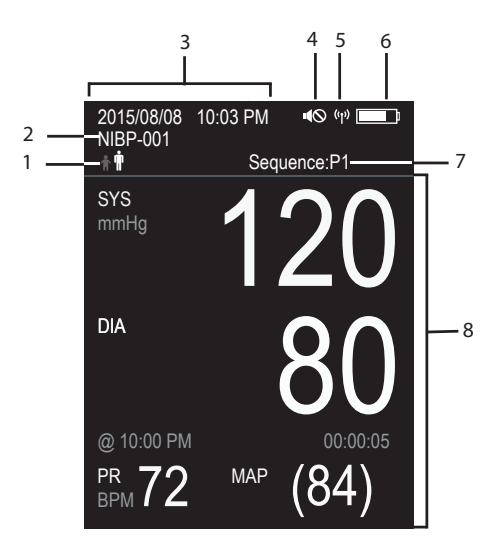

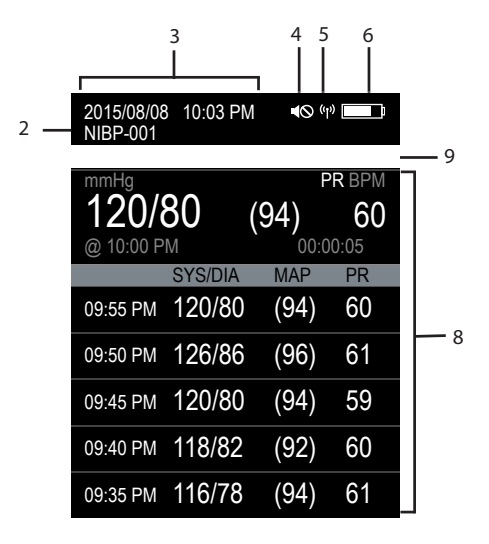

1. Patient category

The current patient category setting is shown in white.

- 2. Device name
- 3. Date and time

This area displays the date and time.

4. Audio off symbol

The audio off symbol displays when the technical audio is turned off.

5. MPAN (Mindray Patient Area Network) symbol

The MPAN symbol displays when the MPAN is turned on.

6. Battery symbol

This symbol indicates the battery charge status.

- 7. Operation mode
- 8. NIBP measurement area

This area shows the current values or measurement list.

- When the NIBP is measuring, this area shows the real-time measurement values.
- When more than 30 seconds elapses after an NIBP measurement ends, this area automatically displays the measurement list.
- 9. Message area

The message area shares the same position as patient category and operation mode.

#### MAIN MENU

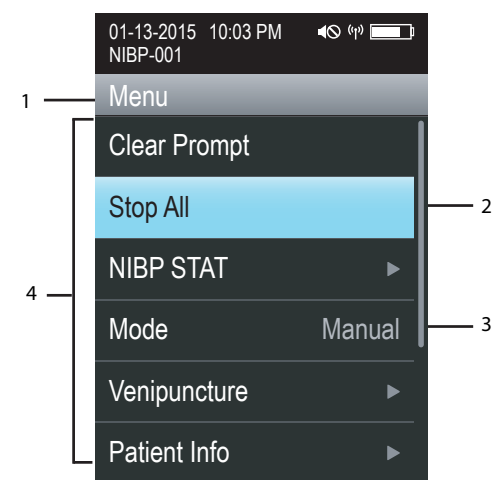

- 1. Heading: displays the current menu title.
- 2. Highlighted bar: indicates the current cursor position.
- 3. Scroll bar: shows the current position in a menu.
- 4. Main body: contains menu options and other controls to configure and operate the device.
- Deccesses a submenu to reveal more options or information.
- C indicates that a password is required.

#### SELECT AND CONFIGURE AN OPTION

- 1. Use the and keys to move the highlighted bar to an appropriate position.
- 2. Press the 🕑 key to select the option where the highlighted bar locates.

If an option can be configured, the choice place will have up and down arrows, as indicated in the following figure.

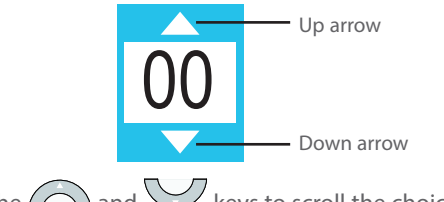

- 1. Use the and keys to scroll the choices.
- 2. Press the  $\bigcirc$  key to select the appropriate choice when it displays.
- 3. Press the  $\bigcirc$  key to save the setting.
- 4. Press the 🖾 key to exit the menu.

#### PATIENT SETUP

#### **Adjust Patient Category**

The Patient Info menu allows the clinician to adjust the patient category.

**Note:** Ensure the patient category selection is appropriate for the patient before taking a measurement.

To adjust the patient category:

- 1. Press the  $\square$  key to enter the main menu
- 2. Select Patient Info
- 3. Select Patient Category to select the patient category
- 4. Select 🕑 to confirm that the patient category
- 5. Press the 🔲 key to exit the menu

**Note:** Adjusting patient category restores the BP10 to the default (preset) settings but does not clear patient information.

#### Discharge

Discharging the patient will stop monitoring, clear patient information, and restore patient category and default (preset) settings at the BP10.

A patient can be discharged by selecting the **Discharge Patient** in the main menu.

#### **STANDBY**

#### **Enter Standby**

Placing a device into Standby:

- Stops all NIBP measurements.
- Clears all current technical messages.
- Displays Standby and remaining battery charge icon on the screen.

To enter the Standby mode:

- 1. Press the  $\square$  key to enter the main menu
- 2. Select Standby
- 3. Select  $\bigcirc$  to confirm the selection

#### Exit Standby

Exiting a device from Standby:

- Restores monitoring.
- Resumes the ability to provide the technical messages.

To exit the Standby mode:

Press any hard key to exit Standby mode.

Note: If a NIBP measurement is enabled, it should be resumed by pressing the  $\square$  key.

#### NIBP MEASUREMENT

#### Measurement Mode

Configure the measurement mode by entering **Mode** in the main menu.

| Mode       | Description                                             |
|------------|---------------------------------------------------------|
| Manual     | Take one measurement by a manual initiation.            |
| Automatic  | The measurements are automatically taken on the         |
|            | configured interval.                                    |
| Sequence   | The measurements are automatically taken in the user-   |
|            | defined sequence, which allow you to set different      |
|            | measurements in consecutive five phases.                |
| Continuous | The measurements are taken one after another in a five- |
|            | minute period.                                          |

#### Start and Stop Measurements

| Mode       | Tasks                             | Actions                                                   |
|------------|-----------------------------------|-----------------------------------------------------------|
| Manual     | To start or stop a measurement.   | Press the 👘 key.                                          |
| Continuous | To start the series measurement.  | Select <b>NIBP STAT</b> in the main menu.                 |
|            | To cancel the series measurement. | Press the key or select <b>Stop All</b> in the main menu. |

#### PAIRING A BP10 WITH TD60/TM80

The BP10 can be paired with a TD60/TM80. After pairing, TD60/TM80 can display the NIBP related data and messages, and enable various BP10 functions.

Refer to *BeneVision TM80 Telemetry Monitor Quick Reference Guide (P/N:* 046-011071-00) or *BeneVision TD60 Display Telepack Quick Reference Guide (046-007060-00)* for details on the paring process.

#### SWITCH ON/OFF THE AUDIO

The clinician is able to switch on/off the technical message and keypad audio on the BP10.

To switch on/off the audio:

- 1. Press 🖲 to enter the main menu
- 2. Select Audio Volume
- 3. Select **On** or **Off** respectively for the **Prompt Volume** or **Keypad Volume** option.
- 4. Press the key to save the setting and exit the menu

#### **PARAMETER COLOR**

The BP10 provides the ability to adjust the parameter's numeric color.

To adjust the parameter's color at the BP10:

- 1. Press 🖲 to enter the main menu
- 2. Select System
- 3. Select NIBP Color

#### **CLEAN/DISINFECT THE BP10**

#### **Clean the BP10**

Clean your equipment on a regular basis. Before cleaning the equipment, consult your hospital's regulations for cleaning the equipment.

**Warning:** Never allow the cleaning solutions to spill or enter the connector and battery compartment.

Before cleaning your BP10, do the following preparations:

- Install the battery pack or battery tray to firmly close the battery compartment.
- Insert the NIBP hose into the NIBP cuff connector.

| Product Name                                        | Product Type | Ingredients                                                                                                    |
|-----------------------------------------------------|--------------|----------------------------------------------------------------------------------------------------|
| Sodium hypochlorite<br>bleach*                      | Liquid       | Sodium hypochlorite bleach 10%                                                                                                    |
| Hydrogen peroxide*                                  |              | Hydrogen peroxide 3%                                                                                                    |
| lsopropanol*                                        |              | Isopropanol 70%                                                                                                    |
| 1-Propanol*                                         |              | 1-Propanol 50%                                                                                                    |
| CIDEX OPA Solution                                  |              | Ortho-Phthalaldehyde 0.55%                                                                                                    |
| Metrex CaviCide1™                                   |              | Diisobutylphenoxyethoxyethyl<br>dimethyl benzyl ammonium<br>chloride 0.28%,<br>Isopropanol 17.2%                                                               |
| Virex <sup>®</sup> II 256                           |              | Didecyl dimethyl ammonium<br>chloride 8.704%,<br>n-Alkydimethyl benzyl<br>ammonium chloride 8.190%                                                             |
| Virex®TB                                            |              | n-Alkyl dimethyl benzyl<br>ammonium chlorides 0.105%,<br>n-Alkyl dimethyl ethylbenzyl<br>ammonium chlorides 0.105%                                             |
| Rely+On™<br>Virkon®Powder *(Used<br>as 1% solution) | Powder       | Used as 1% solution<br>Biocidal active:<br>Pentapotassium bis<br>(peroxymonosulphate) bis<br>(sulphate)(500g/kg),<br>Contains dipotassium<br>peroxodisulphate. |

The following table lists approved cleaning and disinfecting agents.

| Product Name                       | Product Type | Ingredients                     |
|------------------------------------|--------------|---------------------------------|
| Alpet <sup>®</sup> D2 Surface      | Wipes        | Isopropyl Alcohol 58.6000%®     |
| Sanitizing Wipes                   |              | Octyl Decyl Dimethyl Ammonium   |
|                                    |              | chloride 0.0075%,               |
|                                    |              | Dioctyl Dimethyl Ammonium       |
|                                    |              | Chloride 0.0030%                |
| Clorox Dispatch®                   |              | Sodium Hypochlorite 0.65%       |
| Hospital Cleaner                   |              |                                 |
| Disinfectant Towels                |              |                                 |
| with Bleach                        |              |                                 |
| Clorox                             |              | Sodium Hypochlorite 0.55%       |
| Healthcare <sup>®</sup> Bleach     |              |                                 |
| Germicidal Wipes                   |              |                                 |
| Clorox Healthcare®                 | 1            | Hydrogen Peroxide 1.4%          |
| Hydrogen Peroxide                  |              |                                 |
| Cleaner Disinfectant               |              |                                 |
| Wipes                              |              |                                 |
| Diversey Oxivir®TB                 |              | Hydrogen Peroxide 0.5%          |
| Wipes                              |              |                                 |
| Metrex CaviWipes™                  |              | Diisobutylphenoxyethoxyethyl    |
|                                    |              | dimethyl benzyl ammonium        |
|                                    |              | chloride 0.28%,                 |
|                                    |              | Isopropanol 17.2%               |
| PDI Sani-Cloth <sup>®</sup> AF3    |              | n-Alkyl dimethyl ethylbenzyl    |
| Germicidal Disposable              |              | ammonium chlorides 0.14%,       |
| Wipe                               |              | n-Alkyl dimethyl benzyl         |
|                                    |              | ammonium chlorides 0.14%        |
| PDI Sani-Cloth <sup>®</sup> Bleach |              | Sodium Hypochlorite 0.63%,other |
| Germicidal Disposable              |              | ingredients 99.37%              |
| Wipe                               |              |                                 |
| PDI Sani-Cloth® HB                 | 1            | n-Alkyl dimethyl ethylbenzyl    |
| Germicidal Disposable              |              | ammonium chlorides 0.07%,       |
| Wipe                               |              | n-Alkyl dimethyl benzyl         |
|                                    |              | ammonium chlorides 0.07%        |

| Product Name                     | Product Type | Ingredients                  |
|----------------------------------|--------------|------------------------------|
| PDI Sani-Cloth <sup>®</sup> Plus | Wipes        | n-Alkyl dimethyl ethylbenzyl |
| Germicidal Disposable            |              | ammonium chlorides 0.125%,   |
| Cloth                            |              | n-Alky dimethyl benzyl       |
|                                  |              | ammonium chlorides 0.125%    |
| PDI Super Sani-                  |              | n-Alkyl dimethyl ethylbenzyl |
| Cloth <sup>®</sup> Germicidal    |              | ammonium chlorides 0.25%,    |
| Disposable Wipe*                 |              | n-Alkyl dimethyl benzyl      |
|                                  |              | ammonium chlorides 0.25%,    |
|                                  |              | Isopropyl Alcohol 55.0%,     |
| VIRAGUARD Hospital               |              | Isopropanol 70%,Other        |
| Surface Disinfectants            |              | ingredients 30%              |

Note: For equipment with the symbol (a), all the listed cleaning and disinfecting agents are available for use. For equipment without the symbol (a), only the cleaning and disinfecting agents marked with "\*" are available for use.

To clean the equipment:

- 1. Shut down the device.
- 2. Clean the display screen with wipes or a soft cloth moistened with one of the cleaning agents listed in the table above.
- 3. Clean the exterior surface of the BP10 main unit and lithium-ion battery pack with wipes or a soft cloth moistened with one of the cleaning agents listed in the table above.
- 4. Wipe off all the residue with a dry cloth.
- 5. Dry your equipment in a ventilated, cool place.

#### **Disinfect the BP10**

Disinfect your equipment as required in your hospital's servicing schedule. Cleaning the equipment before disinfecting is recommended.

#### **CLEAN/DISINFECT THE REUSABLE NIBP Cuff**

To clean and disinfect the reusable NIBP cuff, refer to the instructions for use delivered with the accessory.

#### **STERILIZATION**

Sterilization is not recommended for this equipment, related products, accessories or supplies unless otherwise indicated in the Operating Instructions that accompany the product, accessories or supplies.

Mindray DS USA, Inc. 800 MacArthur Boulevard, Mahwah, New Jersey 07430 USA Tel: 1.800.288.2121, 1.201.995.8000 www.mindray.com

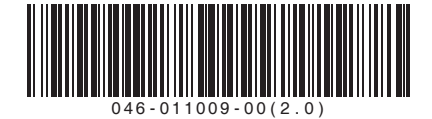

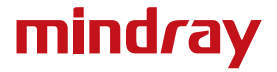